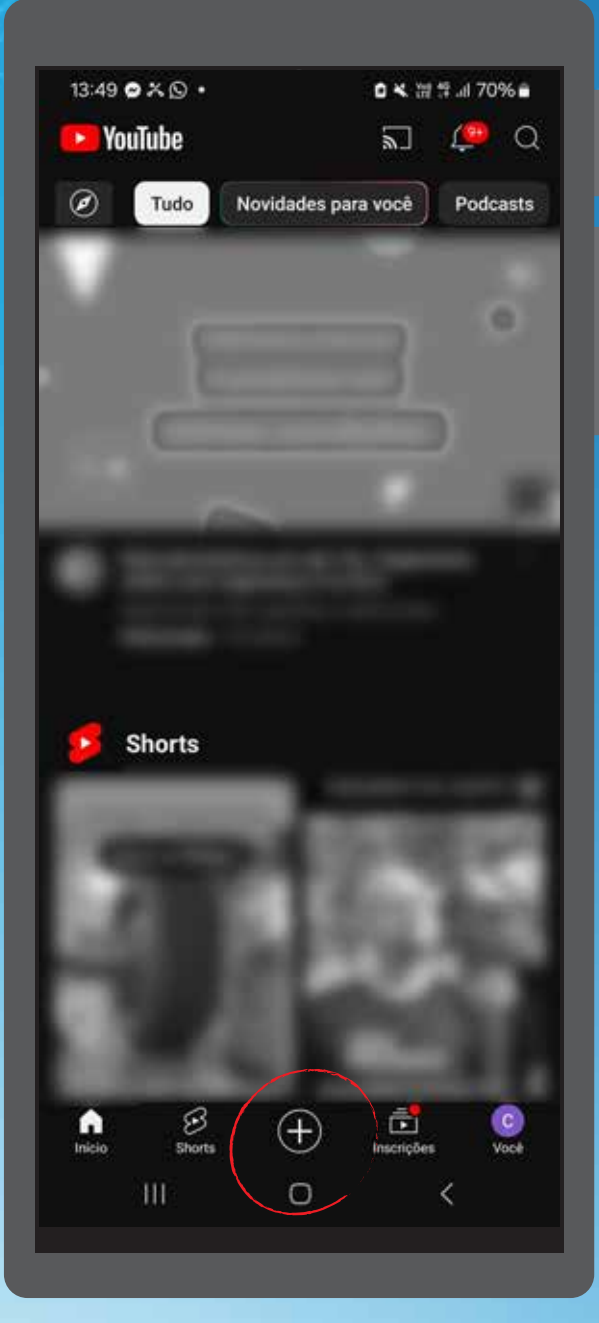

1. Abra o app do YouTube no seu celular e clique no ícone de "+", localizado no menu inferior;

Adicionar áudio

a 🗙 💥 😤 .ill 70% 🖬

15

5

(1x)

Ō

\***?** 

iõi

10.

~

13:50 E OX .

X

CONCURSO DE VIDEOS

2. O aplicativo abre a tela com a opção de "short" selecionada, caso queira gravar com a câmera clique no círculo vermelho. Se desejar fazer upload de um vídeo da sua galeria, clique no quadrado ao lado esquerdo; Short Ao vivo Po

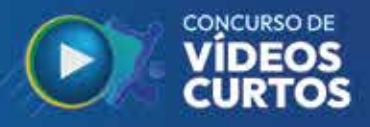

0 × 1 19 ... 70%

Próxima

<

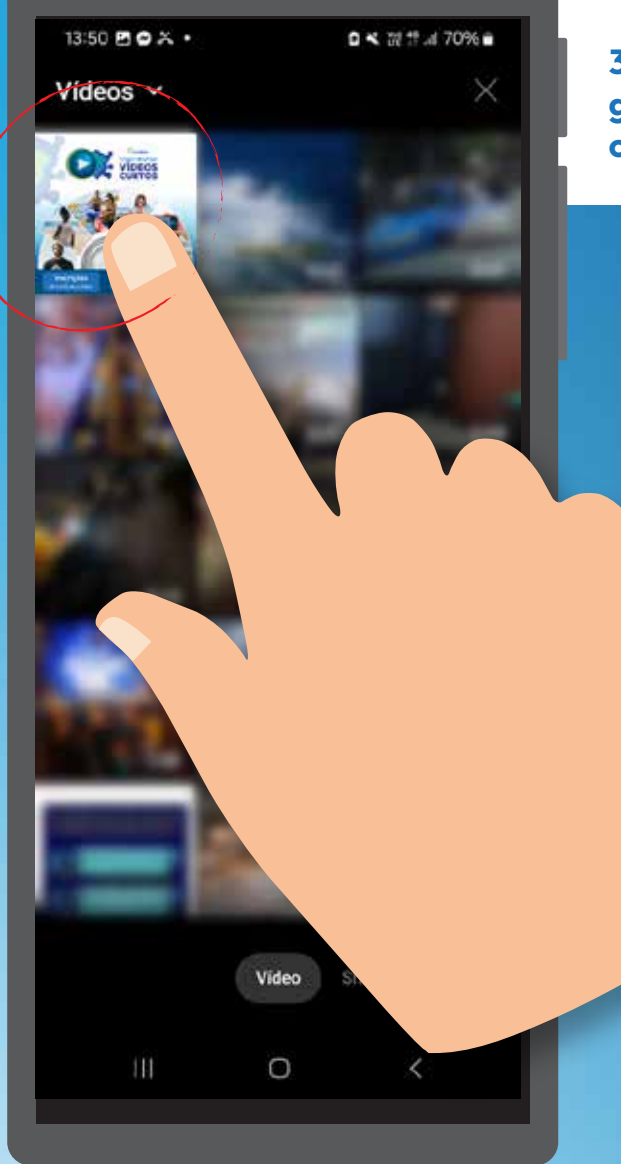

4. A nova página mostra uma linha do tempo simplificada com a duração do vídeo. É possível reduzir e escolher um novo ponto de início e de fim mexendo nas bordas brancas. Quando terminar de ajustar, clique em "Próximo";

3. Em seguida, a plataforma vai abrir uma galeria com os vídeos do seu celular. Escolha o que você deseja publicar;

Cortar

13:50 🖪 🛛 🛪 •

Arraste para ajustar o vídeo

0

4

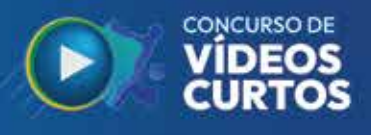

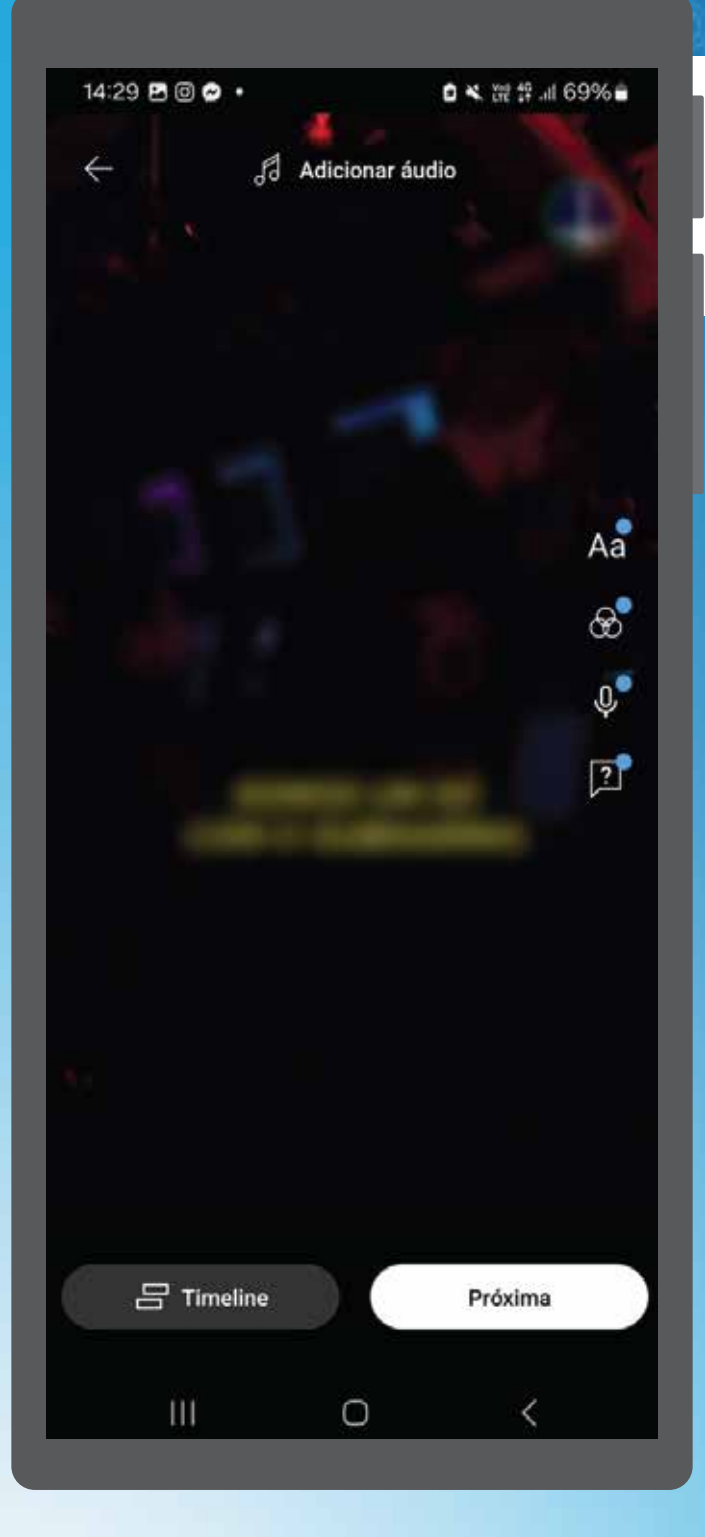

6. A página antes da publicação é onde você vai adicionar as informações do vídeo. Preencha com "Título", legenda, selecione a opção de visibilidade "Não Listado".

Ao terminar, clique em "Enviar Short";

5. Neste ponto, será aberta uma página para a edição do seu vídeo. Com o app, é possível incluir som/música, texto sobre a imagem, voz, cronologia e filtros;

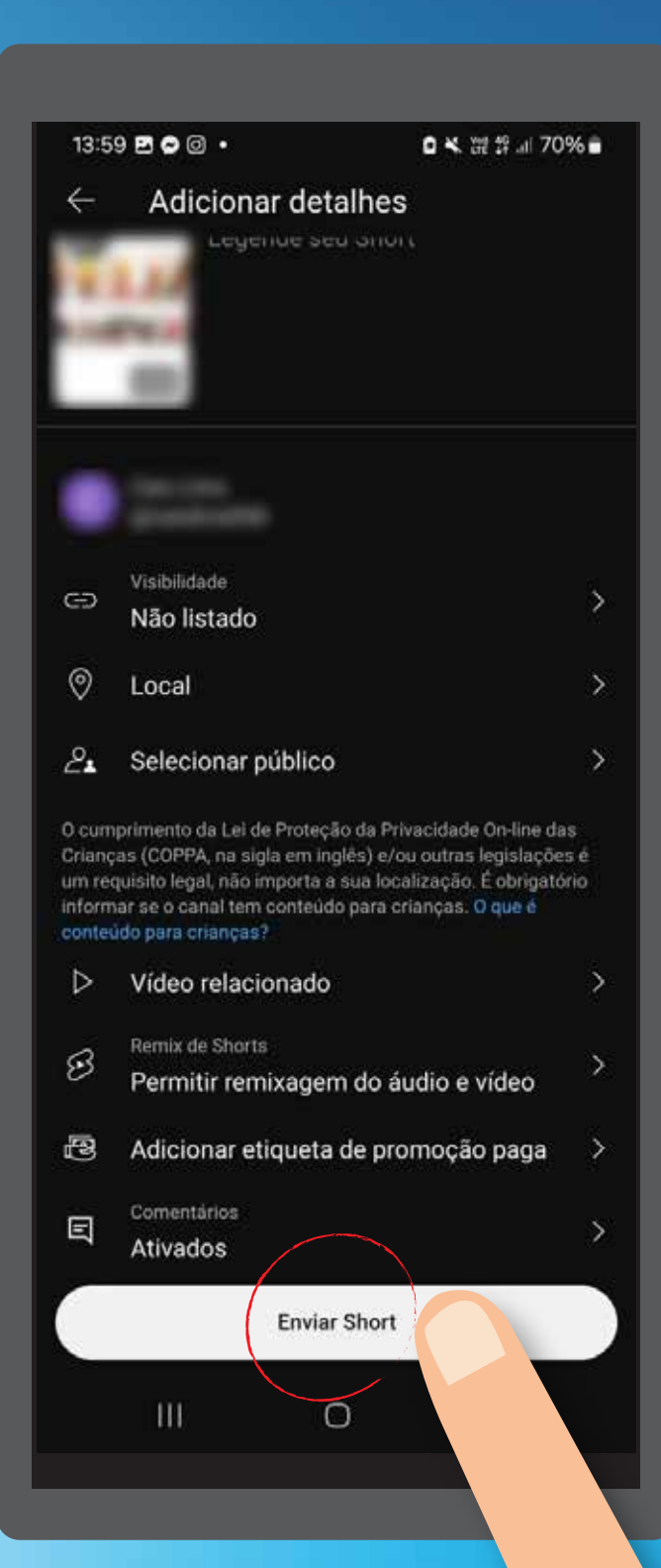

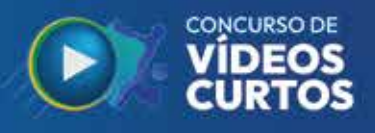

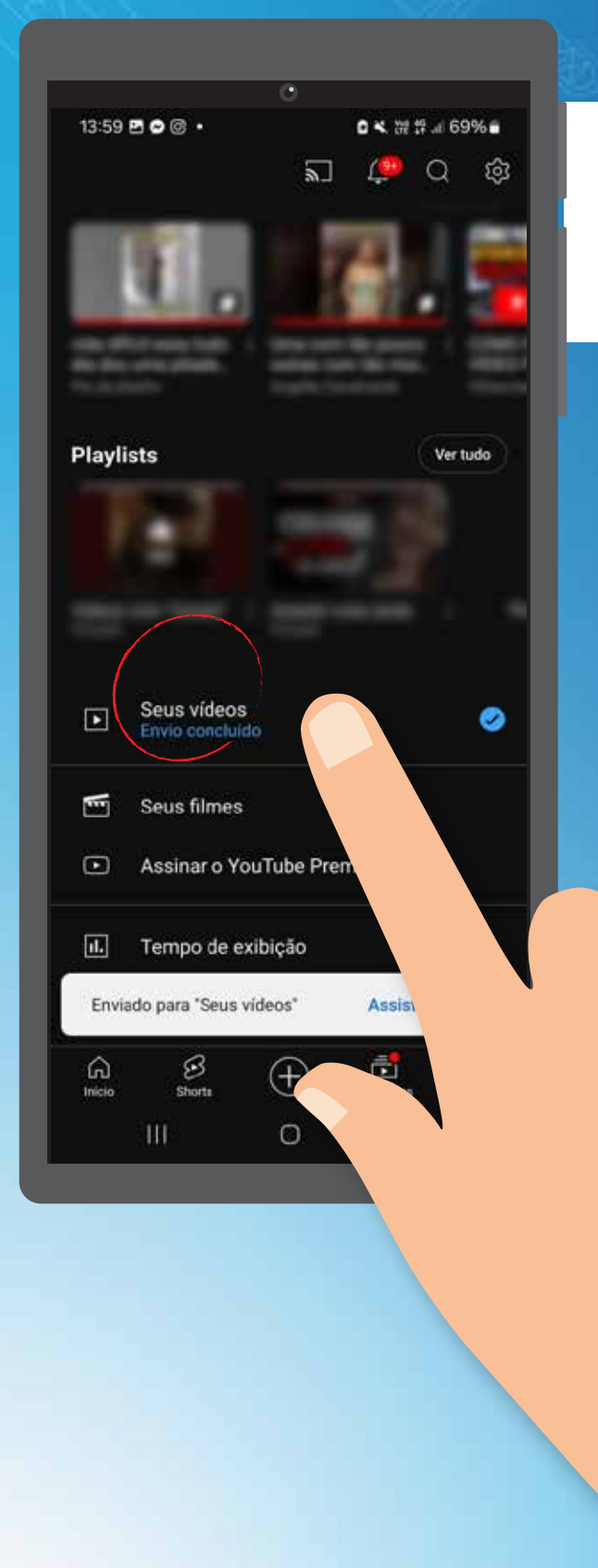

7. Agora acesse a opção "Você" no canto inferior direito da tela inicial do app. e em seguida encontre a opção "Seus vídeos";

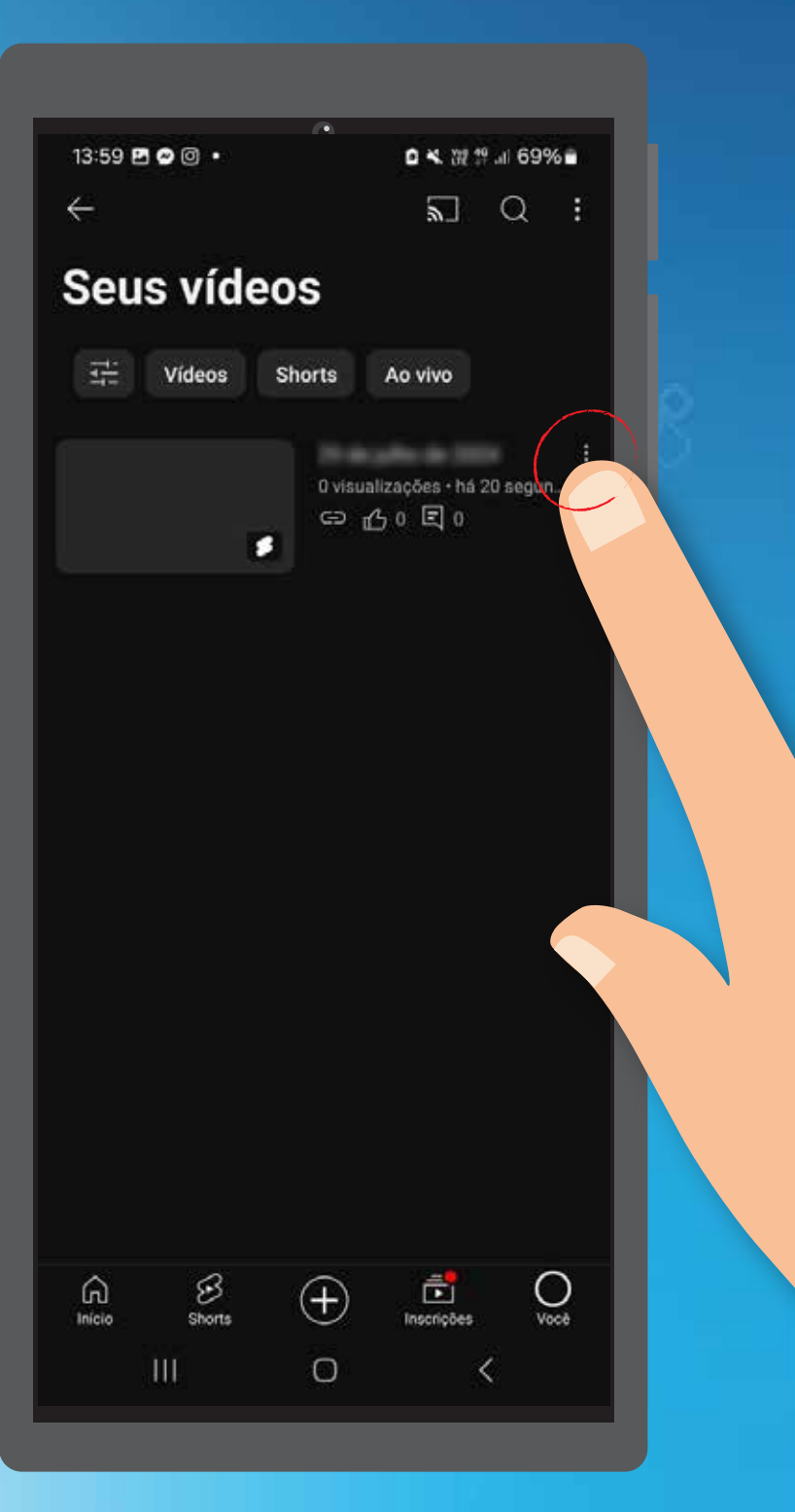

8. Clique no menu do vídeo enviado;

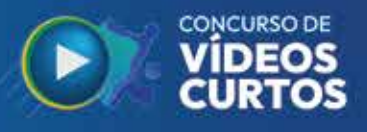

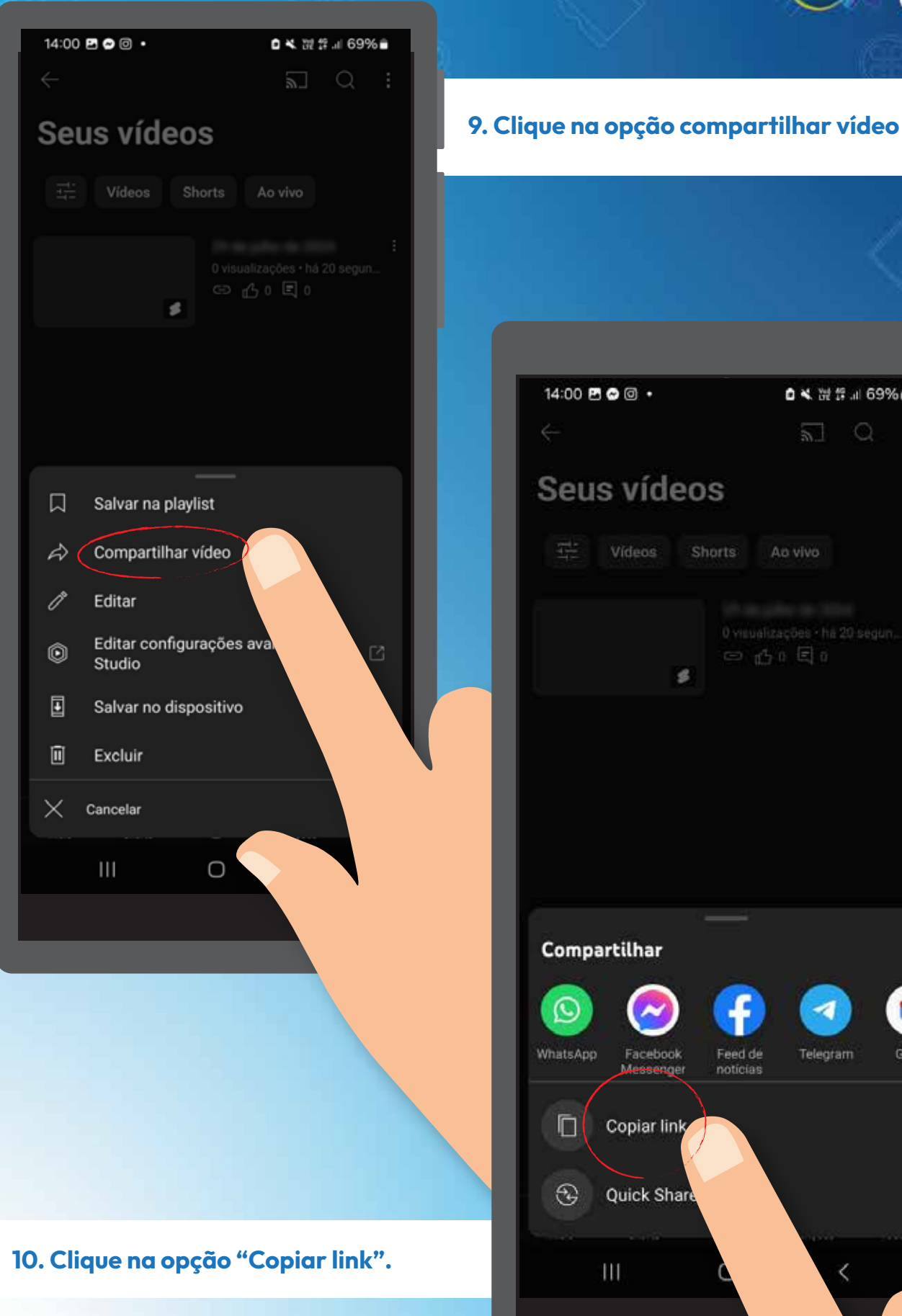

O link gerado nesta etapa é o que será colado no formulário de inscrição disponível no site do cembra.

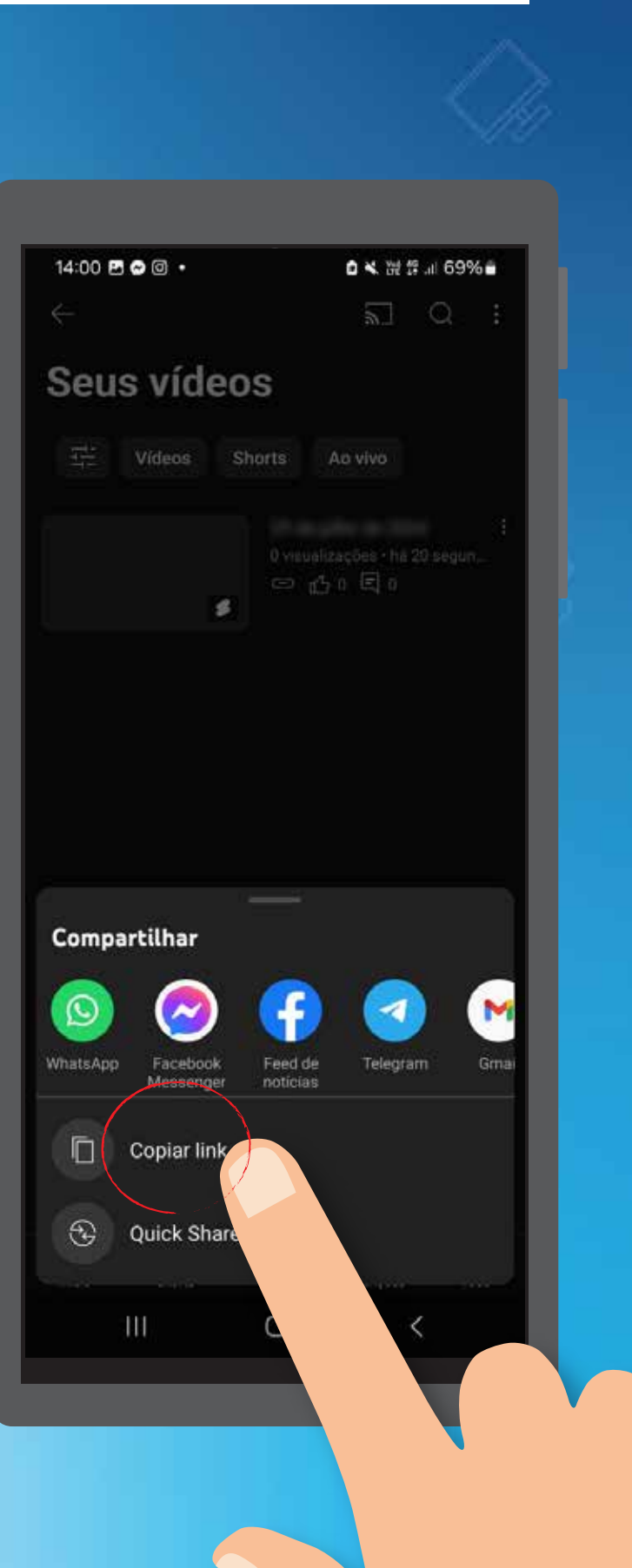